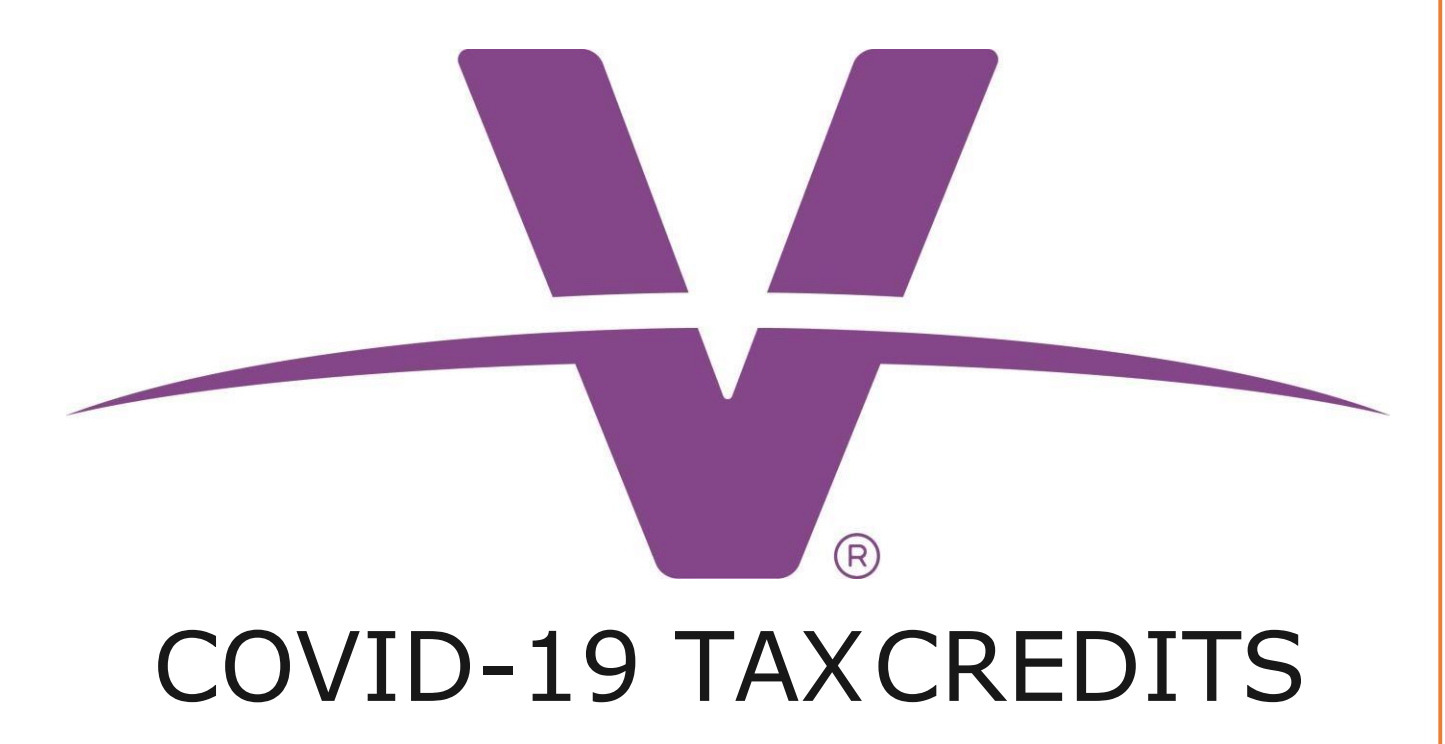

VIVENTIUM SOFTWARE

### Contents

| Paid Sick Leave 2                                                                            |
|----------------------------------------------------------------------------------------------|
| How to enter Paid Sick Leave and associated Health Insurance Cost in payroll $\ldots$ 2      |
| Preview Payroll 3                                                                            |
| What happens after payroll is processed         4                                            |
| Paid Child Care (Family Leave) 5                                                             |
| How to enter Paid Child Care (Family Leave) and associated Health Insurance Cost in payroll5 |
| Preview Payroll                                                                              |
| What happens after payroll is processed7                                                     |
| Employee Retention 8                                                                         |
| How to mark an employee as eligible for Employee Retention                                   |
| How to un-mark an employee as eligible for Employee Retention                                |
| How to enter Employee Retention related Health Insurance Cost in payroll $\ldots$ 11         |
| Preview Payroll                                                                              |
| What happens after payroll is processed12                                                    |

### Paid Sick Leave

### How to enter Paid Sick Leave and associated Health Insurance Cost in payroll

Two new Earning Codes (FFSICK & FFSICKOTHR) have been made available to you for recording Paid Sick wages. The screenshot below is from Payroll Entry > Detail View, but you can also add the new Earning Codes to your Payroll Grid if needed by using the Customize Table feature.

|      | Active                    | 01  |    | Pay Type | B      | Base Rate | Auto Pa   | y s        | Standard Hours |
|------|---------------------------|-----|----|----------|--------|-----------|-----------|------------|----------------|
|      | · Adure                   | 01  |    | riourly  | Ŷ      | 20.00     |           |            | 211            |
| EARN | INGS DEDUCTION            | IS  | TA | XES      | DIRECT | DEPOSIT   | OPTI      | IONS       |                |
| C    | Code                      | Job |    | Hours    | Amount | Departmen | Temp Rate | Charge Dat | Time In        |
| F    | Regular (RG)              | ~   | ~  | 8.0000   |        | ~         |           |            |                |
|      | FF Sick (FFSICK)          | ~   | ~  | 32.0000  |        | ~         |           |            |                |
|      | F Other Sick (FFSICKOTHR) | ~   | ~  | 40.0000  |        | ~         |           |            |                |
| -+   |                           | ~   | ~  |          |        | ~         |           |            |                |

A new Memo Deduction Code (FFSKHI) has also been made available to you for recording your (the employer) portion of health insurance benefits paid during the time the employee was paid **Sick** wages.

| 🗆 Gr       | id View 🕸 Cust | tomize Template | 🗊 Exj    | port 🖻 Batch Tota | als    |          |               |          |                |
|------------|----------------|-----------------|----------|-------------------|--------|----------|---------------|----------|----------------|
|            |                | Jennifer Wi     | lliams ( | $\mathfrak{D}$    |        |          |               |          |                |
| R          | Ryan           | Smith           | EE#      | e Pa              | у Туре | Bas      | e Rate        | Auto Pay | Standard Hours |
|            | ✓ Active       | e               | 01       | Ho                | burly  | \$20     | 0.00          | ✓ Yes    | 0h             |
| E/         | ARNINGS        | DEDUCTIO        | NS       | TAXES             |        | DIRECT D | EPOSIT        | OPTIONS  |                |
|            | Code           |                 |          | Scheduled Amour   | nt     |          | Additional Am | nount    | Arrears        |
| <u>=+</u>  | Med Pretax (N  | 1ED)            | ~        | 120.00            |        |          |               | -        |                |
| <u>=</u> + | FF Sk Hith Ins | (FFSKHI)        | ~        | 0.00              |        |          | 60.00         |          |                |
| <u>=</u> + |                |                 | ~        | 0.00              |        |          |               | ·        |                |
|            |                |                 |          |                   |        |          |               |          |                |
|            |                |                 |          |                   |        |          |               |          |                |
|            |                |                 |          |                   |        |          |               |          |                |
|            |                |                 |          |                   |        |          |               |          |                |
| •          |                |                 |          |                   |        |          |               |          |                |
| SA         | VE PAY ENTRY   | Preview Ch      | neck 🗍   | j Delete Check    | Add C  | heck     |               |          |                |

#### **Preview Payroll**

In addition to the Earnings and Deduction amounts you entered using the new codes, you will see a tax credit of \$-1,250.37 labeled "FF Sick CR" in the Employer Taxes section of the Preview Payroll Report.

|                  |                              | Ear        | nings |       |          |               | Taxes (Employee) |        | Taxes           | (Employer) |           | Deductions        | 5      |            |        |
|------------------|------------------------------|------------|-------|-------|----------|---------------|------------------|--------|-----------------|------------|-----------|-------------------|--------|------------|--------|
|                  | Earning                      | Department | Rate  | Hours | Amount   | Tax           | Taxable          | Amount | Tax             | Taxable    | Amount    | Deduction         | Amount | t          |        |
| 01 - Smith, Ryan | FFSICK - FF                  |            | 20.00 | 32.00 | 640.00   | Social Sec.   | 1,213.36         | 75.23  | Social Sec. ER  | 40.00      | 2.48      | FFSKHI - FF Sk    | 60.00  | Net Pay:   | 889.67 |
| Department: 100  | FFSICKOTHR -<br>RG - Regular |            | 13.33 | 40.00 | 533.36   | Medicare      | 1,213.36         | 17.59  | Medicare ER     | 1,213.36   | 17.60     | MED - Med Pretax  | 120.00 | Net Check: | 889.67 |
| Check Type: RGWK | RG - Regular                 |            | 20.00 | 8.00  | 160.00   | Federal       | 1,213.36         | 169.90 | FF Sick CR      | 1,233.36   | -1,250.37 |                   |        |            |        |
|                  |                              |            |       |       |          | NJ State      | 1,333.36         | 49.70  | NJ SDI ER       | 1,333.36   | 0.00      |                   |        |            |        |
|                  |                              |            |       |       |          | NJ Disability | 1,333.36         | 3.47   | NJ Unemployment | 1,333.36   | 44.00     |                   |        |            |        |
|                  |                              |            |       |       |          | NJ SUI EE     | 1,333.36         | 5.67   | NJ WFD ER       | 1,333.36   | 0.00      |                   |        |            |        |
|                  |                              |            |       |       |          | NJ FLI EE     | 1,333.36         | 2.13   | FUTA ER         | 1,213.36   | 7.28      |                   |        |            |        |
|                  | Total Earnings:              |            |       | 80.00 | 1,333.36 | Total Taxes   |                  | 323.69 | Total Taxes:    |            | -1,179.01 | Total Deductions: | 180.00 |            |        |

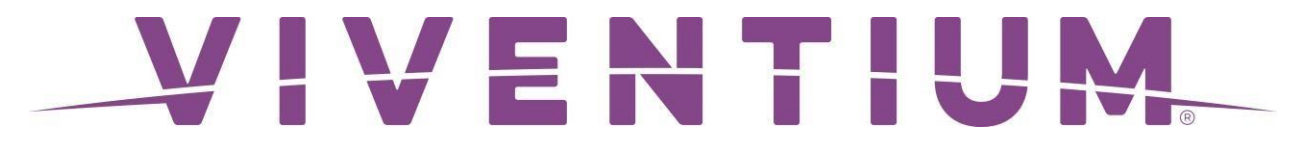

This amount is calculated by adding the Sick wages paid using the new Earning Codes (FFSICK & FFSICKOTHR) + the employer's portion of health insurance benefits paid during the time the employee was paid Sick wages (FFSKHI) + the employer portion of Medicare tax (Medicare ER) on the sick wages. This tax credit will reduce your tax liability.

\$640 FFSICK

- + \$533.36 FFSICKOTHR
- + \$60 FFSKHI
- +\$17.01 Medicare ER (only on the FFCHLDCARE portion of wages)

#### \$1,250.37 Total Tax Credit

#### What happens after payroll is processed

After payroll is processed, the Federal 941 Tax Liability is calculated and adjusted. The Payroll Summary Report will show all tax amounts as it normally would. In addition, the Payroll Summary Report will also show the tax credit(s) calculated reflecting as a negative (credit) amount that will reduce your Federal 941 Tax Liability and potentially bring it down to \$0. You will only be debited based on the Payroll Summary Report.

| Tax Liabilities             | Тах Туре                 | Filing Responsib | oility Taxable Wages     | Tax Amount | Tax Rate |
|-----------------------------|--------------------------|------------------|--------------------------|------------|----------|
| Federal Withholding Tax 941 | Social Security Employee | Client           | 2,333.35                 | 144.66     |          |
|                             | Social Security Employer | Client           | 1,205.00                 | 74.72      |          |
|                             | Medicare                 | Client           | 2,333.35                 | 33.84      |          |
|                             | Medicare Employer        | Client           | 2,333.35                 | 33.83      |          |
|                             | Federal Withholding      | Client           | 2,333.35                 | 105.56     |          |
|                             | FF Paid Sick Credit      | Client           | 11,131.68                | -392.61    |          |
|                             | FF Child Care Credit     | Client           | 6,066.67                 | 0.00       |          |
|                             | FF EE Retention Credit   | Client           | 425.00                   | 0.00       |          |
|                             |                          |                  | *Total                   | 0.00       |          |
| Federal Unemployment 940    | Federal Unemployment     | Client           | 1,538.35                 | 9.23       |          |
|                             |                          |                  | *Total                   | 9.23       | 3        |
| NY State Withholding Tax    | NY State Withholding     | Client           | 2,333.35                 | 86.36      |          |
|                             |                          |                  | *Total                   | 86.36      |          |
| NY State Unemployment Tax   | NY Unemployment Employer | Client           | 2,363.35                 | 61.44      | 2.60 %   |
|                             |                          |                  | *Total                   | 61.44      |          |
|                             | *Total Taxes             |                  |                          | 157.03     |          |
|                             |                          |                  |                          |            |          |
| Cash Analysis               | Bank Name                | Account Number   | Description              | Amount     |          |
|                             |                          |                  | Payroll Checks           | 1,954.12   |          |
|                             |                          |                  | Direct Deposit           | 0.00       |          |
|                             | JPMORGAN CHASE BANK, NA  | 111223333        | *Total                   | 1,954.12   |          |
| 3                           |                          |                  | Total net cash to deduct | 1,954.12   |          |

### Paid Child Care (Family Leave)

#### How to enter Paid Child Care (Family Leave) and associated Health Insurance Cost in payroll

A new Earning Code (FFCHLDCARE) have been made available to you for recording Child Care wages. The screenshot below is from Payroll Entry > Detail View, but you can also add the new Earning Code to your Payroll Grid if needed by using the Customize Table feature.

|           |      |                 | Jennifer Wil | liams | $\odot$    |         |          |            |           |            |                |
|-----------|------|-----------------|--------------|-------|------------|---------|----------|------------|-----------|------------|----------------|
|           | RS   | Ryan S          | Smith        | E     | E#         | Pay Ty  | pe       | Base Rate  | Auto I    | Pay        | Standard Hours |
|           |      | ✓ Active        | •            | 0     | 1          | Hourly  | /        | \$20.00    | ✓ Ye      | S          | 0h             |
|           | EAR  | NINGS           | DEDUCTIO     | NS    | ٢          | AXES    | DIRE     | CT DEPOSIT | OP        | TIONS      |                |
|           |      | Code            |              |       | Job        | Hours   | Amount   | Departmen  | Temp Rate | Charge Dat | Time In        |
| <u>=+</u> |      | Regular (RG)    |              | ~     | ~          | 8.0000  |          | ~          |           |            |                |
| =+        |      | FF Child Care ( | (FFCHLDCARE) | ~     | ~          | 80.0000 |          | ~          |           |            |                |
| <u>=+</u> |      |                 |              | ~     | ~          |         | -        | ~          |           |            |                |
|           |      |                 |              |       |            |         |          |            |           |            |                |
|           | SAVE | PAY ENTRY       | Preview Ch   | eck   | 🔟 Delete C | heck    | dd Check |            |           |            | 段 Cust         |

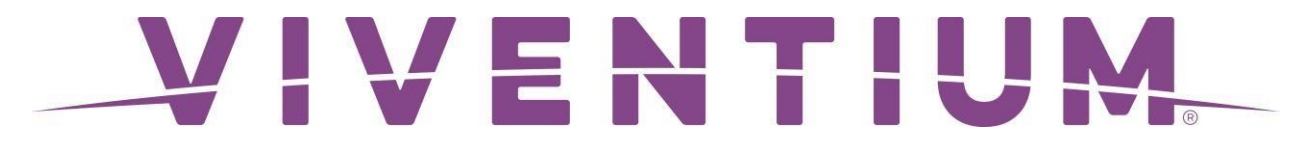

A new Deduction Code (FFCCHI) has also been made available to you for recording your (the employer) portion of health insurance benefits paid during the time the employee was paid **Child Care Sick** wages.

| G          | rid View 🕸 Cus | tomize Template | l⊐ Ex | port 💿 Batch Totals |          |              |          |                |
|------------|----------------|-----------------|-------|---------------------|----------|--------------|----------|----------------|
|            |                | Jennifer Will   | iams  | $\odot$             |          |              |          |                |
| P          | Ryan           | Smith           | EEŧ   | # Pay Type          | Bas      | se Rate      | Auto Pay | Standard Hours |
|            | ✓ Activ        | е               | 01    | Hourly              | \$20     | 0.00         | ✓ Yes    | 0h             |
| E          | ARNINGS        | DEDUCTIO        | NS    | TAXES               | DIRECT D | EPOSIT       | OPTIONS  |                |
|            | Code           |                 |       | Scheduled Amount    |          | Additional A | Amount   | Arrears        |
| <u>=+</u>  | Med Pretax (N  | MED)            | ~     | 120.00              |          |              |          |                |
| <u>=+</u>  | FF CC Hith Ins | (FFCCHI)        | ~     | 0.00                |          | 60.00        |          |                |
| <u>=</u> + |                |                 | ~     | 0.00                |          |              |          |                |
|            |                |                 |       |                     |          |              |          |                |
|            |                |                 |       |                     |          |              |          |                |
|            |                |                 |       |                     |          |              |          |                |
|            |                |                 |       |                     |          |              |          |                |
| •          |                |                 |       |                     |          |              |          |                |
| s          | AVE PAY ENTRY  | Preview Ch      | eck ī | <br>」 Delete Check  | d Check  |              |          |                |

#### Preview Payroll

In addition to the Earnings and Deduction amounts you entered using the new codes, you will see a tax credit of \$-1,142.19 labeled **FF C Care CR** in the Employer Taxes section of the Preview Payroll Report.

|                  |                        | Ear        | nings |       |          | 1             | Taxes (Employee) |        | Tax             | (Employer) |           | Deductions        | 1)<br>1 |            |        |
|------------------|------------------------|------------|-------|-------|----------|---------------|------------------|--------|-----------------|------------|-----------|-------------------|---------|------------|--------|
|                  | Earning                | Department | Rate  | Hours | Amount   | Tax           | Taxable          | Amount | Tax             | Taxable    | Amount    | Deduction         | Amount  |            |        |
| 01 - Smith, Ryan | FFCHLDCARE -           |            | 13.33 | 80.00 | 1,066.72 | Social Sec.   | 1,106.72         | 68.62  | Social Sec. ER  | 40.00      | 2.48      | FFCCHI - FF CC    | 60.00   | Net Pay:   | 822.05 |
| Department: 100  | RG - Regular           |            | 20.00 | 8.00  | 160.00   | Medicare      | 1,106.72         | 16.05  | Medicare ER     | 1,106.72   | 16.04     | MED - Med Pretax  | 120.00  | Net Check: | 822.05 |
| Check Type: RGWK |                        |            |       |       |          | Federal       | 1,106.72         | 146.44 | FF C.Care CR    | 1,126.72   | -1,142.19 |                   |         |            |        |
|                  |                        |            |       |       |          | NJ State      | 1,226.72         | 43.20  | NJ SDI ER       | 1,226.72   | 0.00      |                   |         |            |        |
|                  |                        |            |       |       |          | NJ Disability | 1,226.72         | 3.19   | NJ Unemployment | 1,226.72   | 40.48     |                   |         |            |        |
|                  |                        |            |       |       |          | NJ SUI EE     | 1,226.72         | 5.21   | NJ WFD ER       | 1,226.72   | 0.00      |                   |         |            |        |
|                  |                        |            |       |       |          | NJ FLI EE     | 1,226.72         | 1.96   | FUTA ER         | 1,106.72   | 6.64      |                   |         |            |        |
|                  | <b>Total Earnings:</b> |            |       | 88.00 | 1,226.72 | Total Taxes:  |                  | 284.67 | Total Taxes:    |            | -1,076.55 | Total Deductions: | 180.00  |            |        |

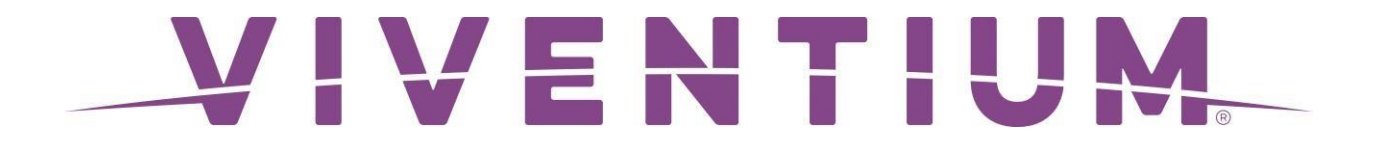

This amount is calculated by adding the Child Care wages paid using the new Earning Codes (FFCHLDCARE) + the employer portion of health insurance benefits paid during the time the employee was paid Sick wages (FFCCHI) + the employer portion of Medicare tax (Medicare ER) on the sick wages. This tax credit will reduce your tax liability.

\$1,066.72 FFCHLDCARE

+ \$60.00 FFCCHI

+\$15.47 Medicare ER (only on the FFCHLDCARE portion of wages)

#### \$1,142.19 Total Tax Credit

#### What happens after payroll is processed

After payroll is processed, the Federal 941 Tax Liability is calculated and adjusted. The Payroll Summary Report will show all tax amounts as it normally would. In addition, the Payroll Summary Report will also show the tax credit(s) calculated reflecting as a

| Tax Liabilities             | Тах Туре                     | Filing Responsibi     | lity Taxable Wages      | Tax Amount | Tax Rate |
|-----------------------------|------------------------------|-----------------------|-------------------------|------------|----------|
| Federal Withholding Tax 941 | Social Security Employee     | Client                | 26,156.72               | 1,621.72   |          |
|                             | Social Security Employer     | Client                | 25,090.00               | 1,555.58   |          |
|                             | Medicare                     | Client                | 26,156.72               | 379.28     |          |
|                             | Medicare Employer            | Client                | 26,156.72               | 379.26     |          |
|                             | Federal Withholding          | Client                | 26,156.72               | 8,703.81   |          |
|                             | FF Child Care Credit         | Client                | 1,126.72                | -1,142.19  |          |
|                             |                              |                       | *Total                  | 11,497.46  |          |
| Federal Unemployment 940    | Federal Unemployment         | Client                | 8,106.72                | 48.64      |          |
|                             |                              |                       | *Total                  | 48.64      |          |
| NJ State Withholding Tax    | NJ State Withholding         | Client                | 1,226.72                | 43.20      |          |
|                             | NY State Withholding         | Client                | 25,050.00               | 2,325.86   |          |
|                             |                              |                       | *Total                  | 2,369.06   |          |
| NJ State Unemployment Tax   | NJ Unemployment Employer     | Client                | 1,226.72                | 40.48      | 3.30 %   |
|                             | NJ Unemployment EE           | Client                | 1,226.72                | 5.21       | 3.30 %   |
|                             | NY Unemployment Employer     | Client                | 11,600.00               | 0.00       |          |
|                             | NJ Disability Employee       | Client                | 1,226.72                | 3.19       |          |
|                             | NJ Family Leave Insurance EE | Client                | 1,226.72                | 1.96       |          |
|                             | NJ Disability ER             | Client                | 1,226.72                | 0.00       |          |
|                             | NJ Workforce Development ER  | Client                | 1,226.72                | 0.00       |          |
|                             |                              |                       | *Total                  | 50.84      |          |
|                             | *Total Taxes                 |                       |                         | 13,966.00  |          |
|                             |                              |                       |                         |            |          |
| Cash Analysis               | Bank Name                    | Account Number        | Description             | Amount     |          |
|                             |                              |                       | Payroll Checks          | 13,004.25  |          |
|                             |                              |                       | Direct Deposit          | 0.00       |          |
|                             | And Reported                 | and the second second | *Total                  | 13,004.25  |          |
|                             |                              | Т                     | otal net cash to deduct | 13,004.25  |          |
|                             |                              |                       |                         |            |          |

negative (credit) amount that will reduce your Federal 941 Tax Liability and potentially bring it down to \$0. You will only be debited based on the Payroll Summary Report

### **Employee Retention**

#### How to mark an employee as eligible for Employee Retention

To mark an employee eligible for Employee Retention Pay, navigate to the Employee's Profile, select **Pay Info** at the top, then select the **edit icon** on the Taxes section.

| AC Ast         | trid Comet 🗸 ACTIVE |                            |                     | EE#<br>12                     | Hired On<br>Nov 13, 2018 | SSN<br>XXX-XX-7898 ③ |
|----------------|---------------------|----------------------------|---------------------|-------------------------------|--------------------------|----------------------|
| PERSONAL       | EMPLOYMENT          | PAY INFO                   | PAY HISTORY         | TIME OFF                      | BENEFITS                 | MORE ~               |
| Taxes          |                     |                            |                     |                               | ÷                        | Add Work Location    |
| DEFAULT WOR    | K LOCATION          |                            |                     |                               |                          | S EXPAND             |
| Tax Type<br>W2 | 2                   | Work Location<br>NTSIT/MTA | State Ur<br>NY Stat | nemployment<br>e Unemployment | Tax                      |                      |
| Deductions     |                     |                            |                     |                               |                          | 유 Add Deduction      |
| Medical        | Drotav Laci         | Date Deduct                | Accumulated To      | Goal                          | Freque                   | EXPAND               |

Select +Add Tax Credit, then in the Tax Credit section, locate the Tax Code field and select FF EE Ret. CR (FFRETCR) from the dropdown, then Save.

| Work Location                                     |            | - Au             | dd Tax Credit 🔶 Add Resident Tax 🗸 |
|---------------------------------------------------|------------|------------------|------------------------------------|
| -F Child Care Credit                              |            | >                | • Exempt                           |
| Status                                            | Exemptions | Tax Withholdings | Additional Amount ⑦ 🚺 %            |
| Select Status 🗸 🗸                                 | 0          | bon't Calculate  | \$ 0.00                            |
| ax Credit<br>ax Code *<br>FF EE Ret. CR (FFRETCR) | /          | ~                | j Delete 🖻 Exempt                  |
| Status                                            | Exemptions | Tax Withholdings | Additional Amount 🕐 💲 %            |
| Select Status 🗸 🗸                                 | 0          | Don't Calculate  | \$ 0.00                            |
|                                                   |            |                  |                                    |

Once the employee has been marked eligible for Employee Retention Credit, the employer will receive a tax credit of 50% of all wages\* paid to this employee. For example, if an employee is paid \$800 in "Regular" wages, the Employee Retention Tax Credit will be \$400.

\*The wages paid out for Paid Sick and Child Care are not included in the Employee Retention Credit since the employer already receives a 100% Tax Credit on those wages.

#### How to un-mark an employee as eligible for Employee Retention

If an employee is no longer eligible for the Employee Retention Credit Program, you will need to remove the Tax Credit Tax Code (FFRETCR) from the employee's profile. To delete the tax credit from the employee's profile, navigate to the **Pay Info** page within the employee's profile, hover over the Taxes section and select the **Edit pencil** icon on the right.

| AC Ast         | trid Comet 🗸 ACTIVE |                            |                    | EE#<br>12                     | Hired On<br>Nov 13, 2018 | SSN<br>XXX-XX-7898 ⊙ |
|----------------|---------------------|----------------------------|--------------------|-------------------------------|--------------------------|----------------------|
| PERSONAL       | EMPLOYMENT          | PAY INFO                   | PAY HISTORY        | TIME OFF                      | BENEFITS                 | MORE ~               |
| Taxes          |                     |                            |                    |                               | ج                        | Add Work Location    |
| DEFAULT WOR    | K LOCATION          |                            |                    |                               |                          | S EXPAND             |
| Tax Type<br>W2 |                     | Work Location<br>NTSIT/MTA | State U<br>NY Stat | nemployment<br>e Unemployment | Tax                      |                      |
| Deductions     |                     |                            |                    |                               |                          | 수 Add Deduction      |
| Madiaal        | Protov              | Poto Doduct                | A coursulated To   | Cool                          | Frogu                    | S EXPAND             |

Scroll down to the Tax Credit section and select **Delete** on the top-right.

|                                               |                      | 12                                              | Nov 13, 2018 XXX-XX-XXXX ①        |
|-----------------------------------------------|----------------------|-------------------------------------------------|-----------------------------------|
| Work Location                                 |                      | 숙 Ad                                            | d Tax Credit - 슈 Add Resident Tax |
| FF Child Care Credit                          |                      |                                                 | 🖭 Exemp                           |
| Status                                        | Exemptions           | Tax Withholdings                                | Additional Amount ⑦ 💲 %           |
| Select Status v                               | 0                    | Don't Calculate                                 | \$ 0.00                           |
| Tax Credit                                    |                      |                                                 | 🗑 Delete 🗊 Exemp                  |
|                                               |                      |                                                 |                                   |
| Tax Code *                                    |                      |                                                 |                                   |
| Tax Code *                                    | RETCR)               | ×                                               |                                   |
| Tax Code * FF EE Retention Credit (FFF Status | RETCR)<br>Exemptions | <ul> <li>✓</li> <li>Tax Withholdings</li> </ul> | Additional Amount ⑦ 💲 %           |

How to enter Employee Retention related Health Insurance Cost in payroll A new Deduction Code (FFRETHI) has also been made available to you for recording

the employer portion of health insurance benefits paid during the time the employee was paid **Retention Credit** eligible wages.

| d View 🕸 Custom    | nize Template 🛛 🛱 Ex                                                                                                    | port 🛛 🗟 Batch Totals                                                                                                    |                                                                                                    |              |                                                                                            |                                                                                                    |                                                                                                    |
|--------------------|----------------------------------------------------------------------------------------------------|----------------------------------------------------------------------------------------------------|----------------------------------------------------------------------------------------------------|--------------|--------------------------------------------------------------------------------------------|----------------------------------------------------------------------------------------------------|----------------------------------------------------------------------------------------------------|
| yan Smith          |                                                                                                    |                                                                                                    |                                                                                                    |              |                                                                                            |                                                                                                    | 🖻 BLC                                                                                                    |
| Astrid C           | omet EE                                                                                                    | # Pay Type                                                                                                    | Bas                                                                                                    | se Rate      | Auto Pay                                                                                   | Standard Hours                                                                                                    | Department                                                                                                    |
| ✓ Active           | 12                                                                                                    | Salary                                                                                                    | \$4,                                                                                                    | 400.00       | × No                                                                                       | 0h                                                                                                    | Campus Fai                                                                                                    |
| RNINGS             | DEDUCTIONS                                                                                                    | TAXES                                                                                                    | DIRECT D                                                                                                    | EPOSIT       | OPTIONS                                                                                    |                                                                                                    |                                                                                                    |
| Code               |                                                                                                    | Scheduled Amount                                                                                                    |                                                                                                    | Additional A | Amount                                                                                     | Arrears                                                                                                    |                                                                                                    |
| Med Pretax (MED    | )) ~                                                                                                    | 75.00                                                                                                    |                                                                                                    |              |                                                                                            |                                                                                                    |                                                                                                    |
| FF RT Hith Ins (FF | FRETHI) ~                                                                                                    | 0.00                                                                                                    |                                                                                                    | 150          |                                                                                            |                                                                                                    |                                                                                                    |
|                    | ~                                                                                                    | 0.00                                                                                                    |                                                                                                    |              |                                                                                            |                                                                                                    |                                                                                                    |
|                    |                                                                                                    |                                                                                                    |                                                                                                    |              |                                                                                            |                                                                                                    |                                                                                                    |
|                    |                                                                                                    |                                                                                                    |                                                                                                    |              |                                                                                            |                                                                                                    |                                                                                                    |
|                    |                                                                                                    |                                                                                                    |                                                                                                    |              |                                                                                            |                                                                                                    |                                                                                                    |
|                    |                                                                                                    |                                                                                                    |                                                                                                    |              |                                                                                            |                                                                                                    |                                                                                                    |
| /E PAY ENTRY       | Preview Check                                                                                                    | To Delete Check Shad                                                                                                    | l Check                                                                                                    |              |                                                                                            |                                                                                                    | Та                                                                                                    |
|                    | d View © Custon<br>yan Smith  <br>Astrid C<br>Astrid C<br>Active<br>RNINGS<br>Code<br>Med Pretax (MEE<br>FF RT Hith Ins (FI<br>FF RT Hith Ins (FI | d View © Customize Template D Ex<br>yan Smith  <br>Astrid Comet EE#<br>Active 12<br>RNINGS DEDUCTIONS<br>Code<br>Med Pretax (MED) ~<br>FF RT Hith Ins (FFRETHI) ~<br>* | d View (*) Customize Template D Export D Batch Totals     yan Smith       Astrid Comet EE#   Astrid Comet 12   Pay Type   12 Salary     RNINGS DEDUCTIONS   TAXES   Code Scheduled Amount   Med Pretax (MED) ~   75.00   FF RT Hith Ins (FFRETHI)   ~   0.00     *     0.00     *     Pay Type     12     Salary     *     *     *     *     *     *     *     *     *     *     *     *     *     *     *     *     *     *     *     *     * <td>d View</td> <td>d View        S Customize Template       □ Export       Iso Batch Totals         yan Smith              </td> <td>Wiew I Customize Template □ Export I B Batch Totals         yan Smith                 Astrid Comet       EE#       Pay Type       Base Rate       Auto Pay         yan Smith       12       Salary       \$4,400.00       × No         RNINGS       DEDUCTIONS       TAXES       DIRECT DEPOSIT       OPTIONS         Code       Scheduled Amount       Additional Amount         Med Pretax (MED)       ~       75.00      </td> <td>Wiew I Customize Template I Export I B Batch Totals         yan Smith I         Astrid Comet Y Active         12         Salary         Stady         Stady         No         Oh         RNINGS         DEDUCTIONS         TAXES       DIRECT DEPOSIT         OPTIONS         Code       Scheduled Amount         Additional Amount       Arrears         Med Pretax (MED)       75.00         FF RT Hith Ins (FFRETHI)       0.00         0.00       15d</td> | d View       | d View        S Customize Template       □ Export       Iso Batch Totals         yan Smith | Wiew I Customize Template □ Export I B Batch Totals         yan Smith                 Astrid Comet       EE#       Pay Type       Base Rate       Auto Pay         yan Smith       12       Salary       \$4,400.00       × No         RNINGS       DEDUCTIONS       TAXES       DIRECT DEPOSIT       OPTIONS         Code       Scheduled Amount       Additional Amount         Med Pretax (MED)       ~       75.00 | Wiew I Customize Template I Export I B Batch Totals         yan Smith I         Astrid Comet Y Active         12         Salary         Stady         Stady         No         Oh         RNINGS         DEDUCTIONS         TAXES       DIRECT DEPOSIT         OPTIONS         Code       Scheduled Amount         Additional Amount       Arrears         Med Pretax (MED)       75.00         FF RT Hith Ins (FFRETHI)       0.00         0.00       15d |

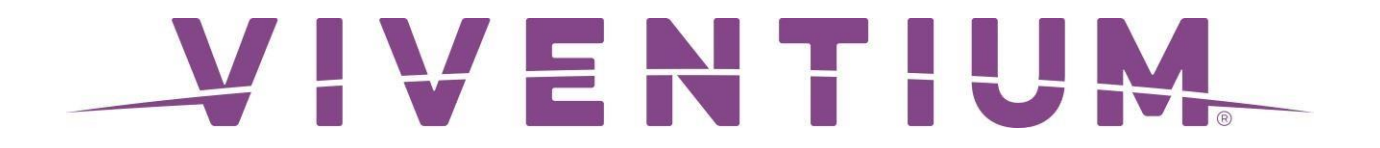

#### **Preview Payroll**

In the sample Preview Payroll Report below, you will see a Tax Credit of \$400. This amount is calculated by taking 50% of the wages paid to the employee.

|                    |                 | Earr       | nings |       |        |               | Taxes (Employee) |        | Taxes           | (Employer) |         | Deductions        |        |            |        |
|--------------------|-----------------|------------|-------|-------|--------|---------------|------------------|--------|-----------------|------------|---------|-------------------|--------|------------|--------|
|                    | Earning         | Department | Rate  | Hours | Amount | Tax           | Taxable          | Amount | Tax             | Taxable    | Amount  | Deduction         | Amount |            |        |
| 12 - Comet, Astrid | RG - Regular    | C          | 1.1   | 0.00  | 800.00 | Social Sec.   | 725.00           | 44.95  | Social Sec. ER  | 725.00     | 44.95   | MED - Med Pretax  | 75.00  | Net Pay:   | 611.07 |
| Department: 100    |                 |            |       |       |        | Medicare      | 725.00           | 10.51  | Medicare ER     | 725.00     | 10.52   |                   |        | Net Check: | 611.07 |
| Check Type: RGWK   |                 |            |       |       |        | Federal       | 725.00           | 42.02  | FF EE Ret. CR   | 800.00     | -400.00 |                   |        |            |        |
|                    |                 |            |       |       |        | NJ State      | 800.00           | 13.69  | NY Unemployment | 800.00     | 0.00    |                   |        |            |        |
|                    |                 |            |       |       |        | NY Disability | 800.00           | 0.60   | FUTA ER         | 725.00     | 4.35    |                   |        |            |        |
|                    |                 |            |       |       |        | NY Paid Leav  | e 800.00         | 2.16   | NY MTA          | 725.00     | 2.47    |                   |        |            |        |
|                    | Total Earnings: | 8          |       | 0.00  | 800.00 | Total Taxes:  |                  | 113.93 | Total Taxes:    |            | -337.71 | Total Deductions: | 75.00  |            |        |

#### What happens after payroll is processed

After payroll is processed, the Federal 941 Tax Liability is calculated and adjusted. The Payroll Summary Report will show all tax amounts as it normally would. In addition, the Payroll Summary Report will also show the tax credit(s) calculated reflecting as a negative (credit) amount that will reduce your Federal 941 Tax Liability and potentially bring it down to \$0. You will only be debited based on the Payroll Summary

| Tax Liabilities             | Тах Туре                     | Filing Responsibilit | y Taxable Wages       | Tax Amount | Tax Rate |
|-----------------------------|------------------------------|----------------------|-----------------------|------------|----------|
| Federal Withholding Tax 941 | Social Security Employee     | Client               | 3,305.00              | 204.91     |          |
|                             | Social Security Employer     | Client               | 3,305.00              | 204.91     |          |
|                             | Medicare                     | Client               | 3,305.00              | 47.92      |          |
|                             | Medicare Employer            | Client               | 3,305.00              | 47.93      |          |
|                             | Federal Withholding          | Client               | 3,305.00              | 529.83     |          |
|                             | FF EE Retention Credit       | Client               | 800.00                | -400.00    |          |
|                             |                              |                      | *Total                | 635.50     |          |
| Federal Unemployment 940    | Federal Unemployment         | Client               | 3,305.00              | 19.83      |          |
|                             |                              |                      | *Total                | 19.83      |          |
| NJ State Withholding Tax    | NJ State Withholding         | Client               | 3,500.00              | 158.07     |          |
|                             | NY Metropolitan Commuter Tax | Client               | 725.00                | 2.47       |          |
|                             |                              |                      | *Total                | 160.54     |          |
| NJ State Unemployment Tax   | NJ Unemployment Employer     | Client               | 2,700.00              | 89.10      | 3.30 %   |
|                             | NJ Unemployment EE           | Client               | 2,700.00              | 11.48      | 3.30 %   |
|                             | NY Unemployment Employer     | Client               | 800.00                | 0.00       |          |
|                             | NJ Disability Employee       | Client               | 2,700.00              | 7.02       |          |
|                             | NJ Family Leave Insurance EE | Client               | 2,700.00              | 4.32       |          |
|                             | NJ Disability ER             | Client               | 2,700.00              | 0.00       |          |
|                             | NJ Workforce Development ER  | Client               | 2,700.00              | 0.00       |          |
|                             |                              |                      | *Total                | 111.92     |          |
|                             | *Total Taxes                 |                      |                       | 927.79     |          |
|                             |                              |                      |                       |            |          |
| Cash Analysis               | Bank Name                    | Account Number       | Description           | Amount     |          |
|                             |                              |                      | Payroll Checks        | 2,338.69   |          |
|                             |                              |                      | Direct Deposit        | 0.00       |          |
|                             |                              |                      | *Total                | 2,338.69   |          |
|                             |                              | Tot                  | al net cash to deduct | 2.338.69   |          |

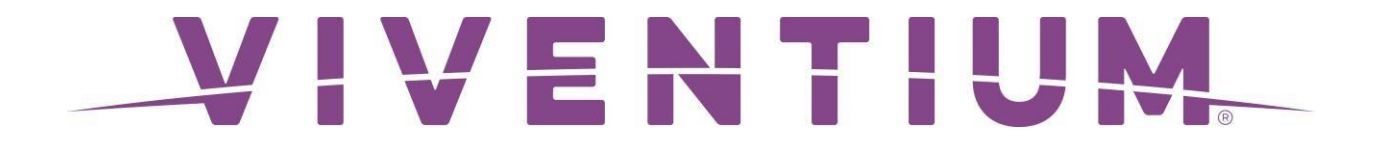